## Для подключения из дома к видеотрансляции нужно:

- 1. С ПК или ноутбука зайти в сеть Интернет, включить колонки.
- 2. Перейти на сайт школы №109 по адресу: school109.rostov-obr.ru
- 3. В разделе «Новости школы» найти ссылку на видеотрансляцию, нажать на неё.
- 4. Откроется новое окно, в котором нужно нажать «Разрешить» или сразу на ссылку "Установить и присоединиться с помощью приложения "Собрания Skype" (веб-приложение)".
- 5. В новом окне нажать «Выполнить», дождаться скачивания программы и ее установки.
- 6. Далее в окне появится «Завершена ли установка приложения?» Нажать «Присоединиться к собранию».
- 7. При регистрации «Введите имя» номер класса, Фамилию и инициалы родителя.

Пример имени, <u>4а Иванов И.Н.</u> Нажать «Присоединиться»

- 8. В программе Собрания Skype
  - слева наверху нажать на круглую кнопку «Участники»;
  - слева внизу нажать на круглую кнопку «Сообщения». Откроется возможность писать сообщения в общую беседу.
- Сообщения от участников пишутся внизу окна «Беседа» и отправляются в беседу кнопкой на клавиатуре «Enter».
- 10. Следить, чтобы кнопки внизу по центру «видео» и «микрофон» были выключены.